#### Electronic Death Registry System Coroner Role

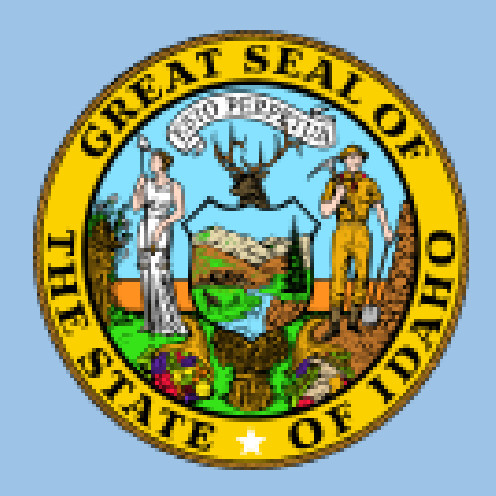

#### **Public Health serving with**

Integrity Dependability Accountability Humility and Openness to Change and Innovation

Pam McCrary Health Operations Field Coordinator BUREAU OF VITAL RECORDS AND HEALTH STATISTICS Division of Public Health Idaho Department of Health and Welfare January 30th, 2025

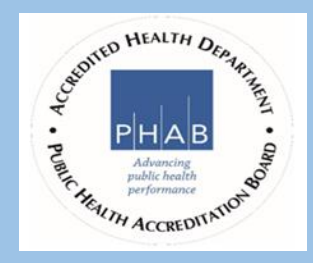

### **EDRS Help Page**

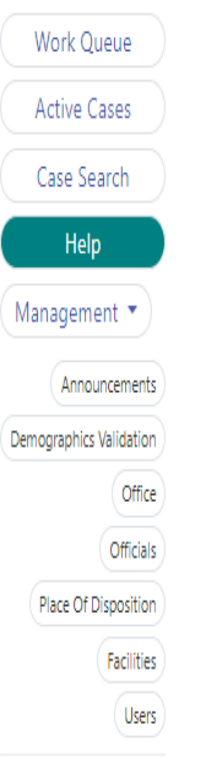

#### Welcome to the Idaho Electronic Death Registration System (EDRS) Help Page:

If you have technical questions about EDRS functionality, or questions about account registration/credentials, please reach out to our Vital Statistics Provider Outreach team between 7:30am and 5:00pm Mountain Time Monday through Friday except for legal holidays:

- Dan Irwin 208-334-5986 dan.irwin@dhw.idaho.gov
- Pam McCrary 208-334-5519 pam.mccrary@dhw.idaho.gov

If you are a staff member from a funeral establishment and have questions about certificate orders, please reach out to our Vital Statistics Priority Services team:

- Phone 208-334-5980, Option 1, then Option 6
- Group Email IVRPS@dhw.idaho.gov

If you are a medical certifier and have questions about how to phrase a Cause of Death statement OR wish to make a correction to a cause of death on a death certificate already completed, please reach out to our Vital Statistics Registration team:

- Patricia Smith 208-334-5979 patricia.smith@dhw.idaho.gov
- Group Email IVRREG@dhw.idaho.gov

If you have questions about making a correction to a completed death certificate EXCLUDING cause of death information, please reach out to our Vital Statistics Legal Amendments team:

- Phone 208-334-5980, Option 1, then Option 4
- Group Email IVRLA@dhw.idaho.gov

## Additional Resources

Helpful Legal Links:

- Idaho State Statute regarding registration of deaths and stillbirths https://legislature.idaho.gov/statutesrules/idstat/Title39/T39CH2/SECT39-260/
- Idaho State Statute regarding authorization for final disposition https://legislature.idaho.gov/statutesrules/idstat/Title39/T39CH2/SECT39-268/
- Idaho State Statute regarding disinterment https://legislature.idaho.gov/statutesrules/idstat/Title39/T39CH2/SECT39-269/
- Idaho Administrative code supporting Vital Statistics death registration https://adminrules.idaho.gov/rules/current/16/160208.pdf (section 450 and section 851)
- Idaho Administration code supporting Vital Statistics disclosure of records https://adminrules.idaho.gov/rules/current/16/160501.pdf (section 011)

#### **Application Tutorials**

Create Case Tutorial Medical Tab Tutorial Certificate Request - Local issuance Certificate Request - State Copies Summary PoC

## Using the Case Search to search ALL cases

| Case Search             |                     |                      |                       |                        |               |               |                       |                   |
|-------------------------|---------------------|----------------------|-----------------------|------------------------|---------------|---------------|-----------------------|-------------------|
| Search Fields           |                     | SI 5                 | how Active Cases Only | Include Voided Records |               |               |                       |                   |
| Decedent Last Name      | Decedent First Name | Decedent Middle Name | SSN                   | Date of Birth          | Date of Death | Sex           | Place of Death County | State File Number |
| Enter name:             | Enter name:         | Enter name:          | XXXXXXXXXXX           | mm/dd/yyyy             | mm/dd/yyyy 🛱  | Select        | Select                |                   |
| Funeral Home Case Numbe | r Parent Last Name  | Point of Contact     | Funeral Home          | State                  | 15            | Method of Dis | position              |                   |
|                         | Enter name:         | Enter name:          | Select                | Sele                   | ct            | Select        |                       |                   |
|                         |                     | Re                   | set                   | Search                 |               |               |                       |                   |
| Results                 |                     |                      |                       |                        |               |               |                       |                   |
| Results<br>Case1. 1.    |                     |                      |                       | 11                     | 11            | 11            | 11                    | 11                |

# **New & Active Cases**

| tive Cases              |              |                |                    |                       |                 |                            |                  |                      |                             |                   |          |
|-------------------------|--------------|----------------|--------------------|-----------------------|-----------------|----------------------------|------------------|----------------------|-----------------------------|-------------------|----------|
| ilter By:               |              |                |                    |                       |                 |                            |                  |                      |                             |                   |          |
| iew                     | Funeral H    | lome           |                    | Method of Disposition | Non-N           | /ledical PoC               | Non-M            | edical Status        | Medical PoC                 |                   |          |
| Office View             | Select       |                |                    | Select                | Select          |                            | Select           |                      | A. JACK SECREST             |                   |          |
| edical Status           | s Co         | ounty of Death | n Cremation        | Authorization         |                 |                            |                  |                      |                             |                   |          |
| elect                   | S            | Gelect         | Select             |                       |                 |                            |                  |                      |                             |                   |          |
|                         |              |                |                    |                       |                 |                            |                  |                      |                             |                   |          |
|                         |              |                |                    |                       |                 |                            |                  |                      |                             | DEGET             |          |
|                         |              |                |                    |                       |                 |                            |                  |                      |                             | RESET             |          |
|                         |              |                |                    |                       |                 |                            |                  |                      |                             | RESET             |          |
| esults                  |              |                |                    |                       |                 |                            |                  |                      |                             | RESET             |          |
| esults<br>Caseî↓        |              | ţ1             | 11                 | ţ1                    | Î               | 1 11                       | Î                | 11                   | 11                          | RESET             |          |
| esults<br>Caset↓<br># □ | Decedent's N | î↓<br>Name D   | ¶<br>Date of Death | î↓<br>Funeral Home    | Non-Medical PoC | ↓ ↑↓<br>Non-Medical Status | ©<br>Medical PoC | fi<br>Medical Status | ↑↓<br>Method of Disposition | RESET<br>CCA Coun | )<br>∩ty |

### **Using the Work Queue**

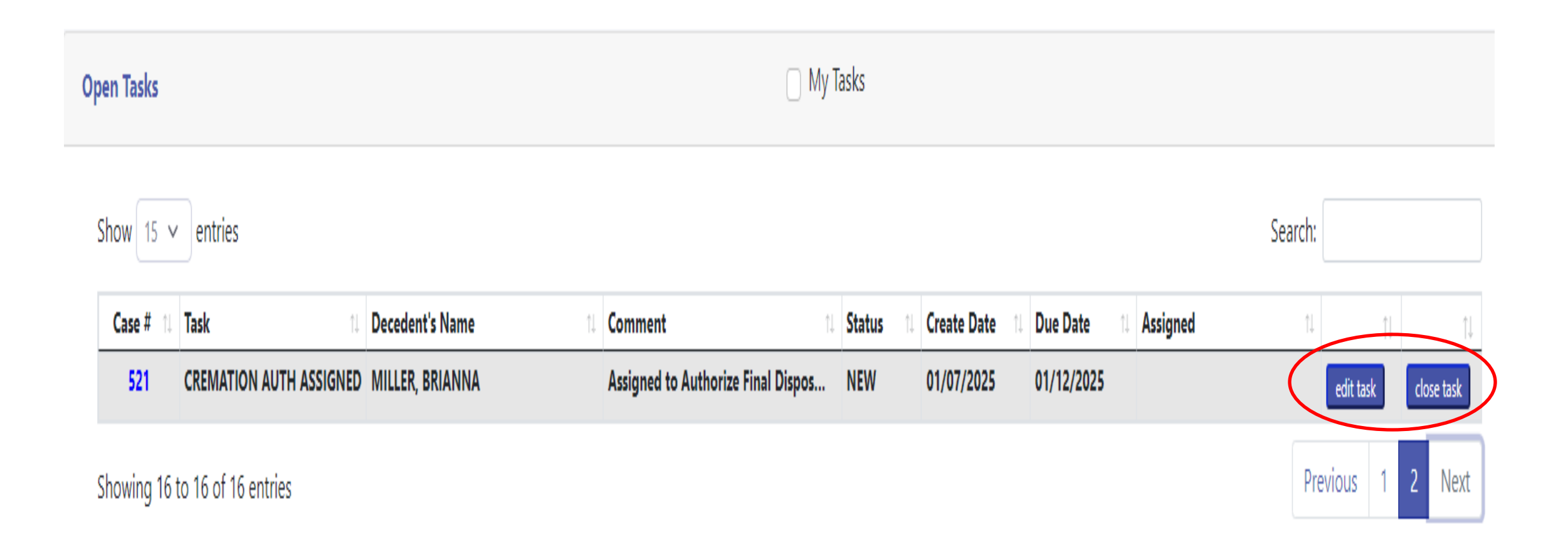

# Edit Task

| Create/Edit Task            |                        |         |                                                      |    |             | Take Ownership of Task |
|-----------------------------|------------------------|---------|------------------------------------------------------|----|-------------|------------------------|
| Related Record              | Record ID              |         | Name associated to record                            |    |             |                        |
| CASE                        | 521                    |         | MILLER, BRIANNA                                      |    | Open        |                        |
| Task Type                   |                        | Status  |                                                      | Ċ  | Create Date | Due Date               |
| CREMATION AUTH ASSIGNE      | ED                     | OPEN    |                                                      |    | 01/07/2025  | 01/12/2025             |
| Assigned Group*             |                        |         |                                                      |    |             | Reminder Date          |
| InternalViewOnly            |                        |         |                                                      |    |             | 01/11/2025             |
| Comment                     |                        |         |                                                      |    |             |                        |
| Assigned to Authorize Final | Disposition POC: PAM I | MCCRARY |                                                      |    |             |                        |
|                             |                        |         |                                                      |    |             | lê.                    |
| Cancel                      |                        |         |                                                      |    |             | Save                   |
| Task History                |                        |         |                                                      |    |             |                        |
|                             |                        |         |                                                      |    |             |                        |
| Date                        |                        | ¢↓      | Event                                                | î↓ | User        | †↓                     |
| 1/7/2025 3:53 PM            |                        |         | Task Status Changed to Open                          |    | PAM MCCRARY |                        |
| 1/7/2025 1:51 PM            |                        |         | Created New Task - Assigned Coroner Point of Contact |    | PAM MCCRARY |                        |

## **Referral Notification**

#### RE: [EXTERNAL] Testing Environment - Case Referred to Coroner Case#8 [EXTERNAL EMAIL]

From: DoNotReply@dhw.idaho.gov <DoNotReply@dhw.idaho.gov> Sent: Tuesday, September 26, 2023 8:41 AM To: Coroner EDR <acco@adacounty.id.gov> Subject: [EXTERNAL] Testing Environment - Case Referred to Coroner Case#8

This email was generated as a result of activity within the EDRS Testing Environment. No further action is required.

Case Referred to Coroner case# 8

Please access the Idaho Electronic Death Registration System to see additional details regarding this assignment. This case can be accessed using this link: vsedrsqual.dhw.state.id.us

Should you have any questions regarding this case, or the Idaho Electronic Death Registration System, please contact the Idaho Bureau of Vital Records and Health Statistics

Please do not respond/reply to this email as this is a system generated email from an unmonitored email account

## Accepting a Referral

| Time of Death Inform                                                                   | nation                                                                                     |                                                    |                                                                            |                                                                                                  |               |
|----------------------------------------------------------------------------------------|--------------------------------------------------------------------------------------------|----------------------------------------------------|----------------------------------------------------------------------------|--------------------------------------------------------------------------------------------------|---------------|
|                                                                                        |                                                                                            |                                                    |                                                                            |                                                                                                  |               |
| Date ar                                                                                | nd Time of Death                                                                           | Date a                                             | nd Time of Pronounced Death                                                | Referred To Coroner                                                                              |               |
| Date of Death Type                                                                     | ACTUAL                                                                                     | ✓ Date Prono                                       | unced Dead* 01/01/2025                                                     | Approve Reject                                                                                   |               |
| Date of Death                                                                          | 12/31/2024                                                                                 | Time Prono                                         | unced Death* 00:50                                                         |                                                                                                  |               |
| Time of Death Type                                                                     | ACTUAL                                                                                     | ~                                                  |                                                                            |                                                                                                  |               |
| Time of Death                                                                          | 23.55                                                                                      |                                                    |                                                                            |                                                                                                  |               |
|                                                                                        | 23.55                                                                                      |                                                    |                                                                            |                                                                                                  |               |
|                                                                                        |                                                                                            |                                                    |                                                                            |                                                                                                  |               |
| Cause of Death                                                                         |                                                                                            |                                                    |                                                                            |                                                                                                  |               |
| Part 1                                                                                 |                                                                                            |                                                    | Cause Of Death Is Pending                                                  |                                                                                                  |               |
|                                                                                        |                                                                                            |                                                    |                                                                            |                                                                                                  |               |
|                                                                                        |                                                                                            |                                                    |                                                                            |                                                                                                  |               |
|                                                                                        |                                                                                            |                                                    |                                                                            |                                                                                                  |               |
| Due To (or as a c                                                                      | onsequence of):                                                                            |                                                    |                                                                            |                                                                                                  |               |
| Due To (or as a c<br>B: MOTOR VEHICL                                                   | consequence of):<br>E ACCIDENT                                                             |                                                    |                                                                            |                                                                                                  | ÷             |
| Due To (or as a c<br>B: MOTOR VEHICL                                                   | onsequence of):<br>E ACCIDENT                                                              | buting to death but not                            | resulting in the underlying cause of                                       | ven in Part I                                                                                    | +             |
| Due To (or as a c<br>B: MOTOR VEHICL<br>Part II - Enter other s                        | consequence of):<br>E ACCIDENT<br>significant conditions contril                           | buting to death but not                            | resulting in the underlying cause g                                        | ven in Part I                                                                                    | +             |
| Due To (or as a c<br>B: MOTOR VEHICL<br>Part II - Enter other s                        | consequence of):<br>E ACCIDENT<br>significant conditions contril                           | buting to death but not                            | resulting in the underlying cause g                                        | ven in Part I                                                                                    | +             |
| Due To (or as a c<br>B: MOTOR VEHICL<br>Part II - Enter other s                        | consequence of):<br>E ACCIDENT<br>significant conditions contril                           | buting to death but not                            | resulting in the underlying cause g                                        | ven in Part I Autopsy Information                                                                | +             |
| Due To (or as a c<br>B: MOTOR VEHICL<br>Part II - Enter other s                        | consequence of):<br>E ACCIDENT<br>significant conditions contril<br>54) Pregnant           | buting to death but not<br>anner of Death          | resulting in the underlying cause g<br>Did tobacco use contribute to       | ven in Part I  death?  Autopsy Information Was an Autopsy performe                               | +<br>ed: NO V |
| Due To (or as a c<br>B: MOTOR VEHICL<br>Part II - Enter other s<br>If Female (Aged 10- | Sonsequence of):<br>E ACCIDENT<br>significant conditions contril<br>54) Pregnant<br>ACCIDI | buting to death but not<br>anner of Death<br>ENT Y | resulting in the underlying cause g<br>Did tobacco use contribute to<br>NO | ven in Part I  death?  Were Autopsy Information Was an Autopsy performe Were Autopsy findings aw | + ed: NO      |

#### Certifying with Pending Cause of Death

| idaho edrs                                                         | Open case # Q Create Case PAM MCCRARY                                                                                                    |
|--------------------------------------------------------------------|----------------------------------------------------------------------------------------------------|
| Home<br>ase # : 521<br>tate # :<br>SRIANNA LEE MILLER<br>2/31/2024 | Time of Death Information         Date and Time of Death         Date of Death Type       ACTUAL       Date and Time of Pronounced Death         Date of Death       12/31/2024       01/01/2025         Time of Death Type       ACTUAL       00:50                                                                                                    |
| ntact Information<br>mographics 1<br>mographics 2                  | Time of Death 23:55                                                                                                    |
| mographics 3<br>mographics 4<br>Medical<br>Coroner                 | Part 1       Cause Of Death Is Pending         Enter the chain of events - diseases, injuries, or complications that directly caused the death. DO NOT enter terminal events such as cardiac arrest, respiratory arrest, or ventricular fibrillation without showing the etiology.       Approximate Time Interval Onset to Death:         DO NOT ABBREVIATE. Enter only one cause on a line:       Onset to Death: |
| Comments<br>Attachments<br>History                                 | A: PENDING INVESTIGATION Due To (or as a consequence of): B:                                                                                                    |
|                                                                    | Part II - Enter other significant conditions contributing to death but not resulting in the underlying cause given in Part I                                                                                                    |
|                                                                    | If Female (Aged 10-54) Pregnant       Manner of Death         V       PENDING INVESTIGATION V         NO       V         Sign                                                                                                    |

## **VIEWS** – correction/exception

**Views Check Results** 

Continue and Sign Cancel

| Issue:       | Spelling           |
|--------------|--------------------|
| Field:       | Injury Description |
| Term:        | OVERCORRECTED      |
| Suggestions: | over corrected     |

## Views cleared to sign or Cancel to Amend

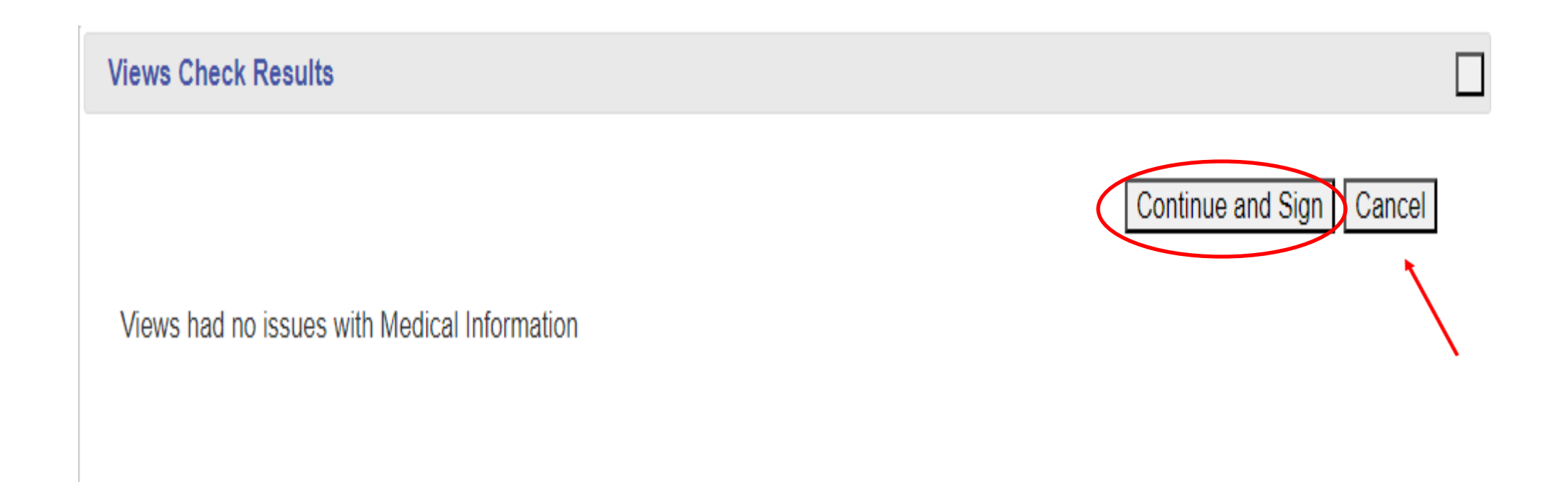

### **Important Notes on Supplementals**

For the Supplemental tab to become available:

- The record must be certified by the Coroner with a pending COD And
- The record has been certified and submitted by the Funeral Home

Rejected supplementals will appear as a task in the work queue

• Once corrected, the record must be re-certified

# Supplemental – how to access

| 🖀 Home              | Case Owner           |                                     | Actions              |      | Case Status             |                    |
|---------------------|----------------------|-------------------------------------|----------------------|------|-------------------------|--------------------|
| Case #              | ROBERT CHAMBERLAIN   | - ALL VALLEY CREMATION AND BURIAL   | Select               |      | GO                      |                    |
| State # .           |                      |                                     |                      |      |                         |                    |
|                     | Print Vault Copy     |                                     |                      |      |                         |                    |
| Summary & PoC       | Non-Medical          |                                     |                      |      | Print Support Documents | Select Worksheet ~ |
| Contact Information | Status               | Point of Contact                    |                      | Sign | ed Date                 |                    |
| Demographics 1      | APPROVED             | ROBERT CHAMBERLAIN - ALL VALLEY C   | CREMATION AND BURIAL | 07/  | 01/2024                 |                    |
| Demographics 2      |                      | Validation User                     |                      | Date | Approved                |                    |
| Demographics 3      |                      | MIRANDA.HELM                        |                      | 07/  | 01/2024                 |                    |
| Demographics 4      | Medical              |                                     |                      |      |                         |                    |
| Medical             | Status               | Point of Contact                    |                      | Sign | ed Date                 |                    |
| Coroner             | APPROVED             | BRETT HARDING - ADA COUNTY CORO     | ONER'S OFFICE        | 06/  | 27/2024                 |                    |
| Supplemental        |                      | Validation User                     |                      | Date | Approved                |                    |
|                     |                      | MIRANDA.HELM                        |                      | 07/  | 01/2024                 |                    |
| Attachments         | Authorization for Fi | nal Disposition – Coroner Cremation | n Authorization      |      |                         |                    |
| Cert. Requests      | Status               | Point of Contact                    |                      | Sign | ed Date                 |                    |
| History             | COMPLETE             | BRETT HARDING - ADA COUNTY CORO     | DNER'S OFFICE        | 06/  | 27/2024                 |                    |
|                     | Supplemental         |                                     |                      |      |                         |                    |
| <                   | Status               | Point of Contact                    |                      |      |                         |                    |
|                     | DATAENTRY            | BRETT HARDING - ADA COUNTY CORO     | ONER'S OFFICE As     | sign |                         |                    |
|                     |                      | Validation User                     |                      | Date | e Signed                |                    |
|                     | $\sim$               |                                     |                      |      |                         |                    |

## Add medical info

| Date an                                                                                                    | d Time of Death                                                                                                    |                                                          | Date and Time of Pr       | ronounced Death             |                                                                                                    |  |
|----------------------------------------------------------------------------------------------------|----------------------------------------------------------------------------------------------------|----------------------------------------------------------|---------------------------|-----------------------------|----------------------------------------------------------------------------------------------------|--|
| ate of Death Type                                                                                                    | ACTUAL                                                                                                    | ✓ Da                                                     | te Pronounced Dead*       | 01/01/2025                  |                                                                                                    |  |
| ate of Death                                                                                                    | 12/31/2024                                                                                                    | Tir                                                      | ne Pronounced Death*      | 00:50                       |                                                                                                    |  |
| ime of Death Type                                                                                                    | ACTUAL                                                                                                    | ~                                                        |                           |                             |                                                                                                    |  |
| Time of Death                                                                                                    | 23:55                                                                                                    |                                                          |                           |                             |                                                                                                    |  |
| se of Death                                                                                                    |                                                                                                    |                                                          |                           |                             |                                                                                                    |  |
| rt 1                                                                                                    |                                                                                                    |                                                          | Cause Of                  | f Death Is Pending          |                                                                                                    |  |
| ter the <u>chain of ev</u><br>ter terminal event<br>etiology.                                                                                                    | <u>ents</u> - diseases, injuries<br>s such as cardiac arrest                                                                                                    | s, or complications, respiratory ar                      | est, or ventricular fibr  | rillation without showing   | Approximate Time Interval                                                                                                    |  |
| ter the <u>chain of ev</u><br>ter terminal event<br>e etiology.<br>) NOT ABBREVIAT                                                                                        | rents - diseases, injuries<br>s such as cardiac arrest<br>E. Enter only one cause                                                                                                   | s, or complication<br>;, respiratory and<br>e on a line: | est, or ventricular fibr  | rillation without showing   | Approximate Time Interval<br>Onset to Death:                                                                                                    |  |
| ter the <u>chain of ev</u><br>ter terminal events<br>e etiology.<br>> NOT ABBREVIAT                                                                                       | rents - diseases, injuries<br>s such as cardiac arrest<br>E. Enter only one cause                                                                                                   | s, or complication, respiratory and a line:              | est, or ventricular fibr  | rillation without showing   | Approximate Time Interval<br>Onset to Death:                                                                                                    |  |
| ter the <u>chain of ev</u><br>ter terminal event<br>e etiology.<br>NOT ABBREVIAT<br>BLUNT FORCE TR<br>Due To (or as a co<br>MOTOR VEHICLE                                 | Rents - diseases, injuries<br>s such as cardiac arrest<br>E. Enter only one cause<br>RAUMA<br>onsequence of):<br>ACCIDENT                                                           | s, or complications, respiratory and a line:             | est, or ventricular fibr  | rillation without showing   | Approximate Time Interval<br>Onset to Death:                                                                                                    |  |
| ter the <u>chain of ev</u><br>ter terminal event<br>e etiology.<br>• NOT ABBREVIAT<br>: BLUNT FORCE TF<br>Due To (or as a co<br>: MOTOR VEHICLE                           | rents - diseases, injuries<br>s such as cardiac arrest<br>E. Enter only one cause<br>tAUMA<br>onsequence of):<br>ACCIDENT                                                           | s, or complications, respiratory and                     | est, or ventricular fibr  | rillation without showing   | Approximate Time Interval<br>Onset to Death:                                                                                                    |  |
| ter the <u>chain of ev</u><br>ter terminal event<br>a etiology.<br>> NOT ABBREVIAT<br>: BLUNT FORCE TF<br>Due To (or as a co<br>: MOTOR VEHICLE<br>rt II - Enter other si | Rents - diseases, injuries<br>is such as cardiac arrest<br>E. Enter only one cause<br>AUMA<br>onsequence of):<br>ACCIDENT<br>ignificant conditions con                              | s, or complication, respiratory and a line:              | n but not resulting in th | he underlying cause given i | Approximate Time Interval<br>Onset to Death:<br>+ Part I                                                                                                    |  |
| ter the <u>chain of ev</u><br>ter terminal event<br>e etiology.<br>> NOT ABBREVIAT<br>: BLUNT FORCE TF<br>Due To (or as a co<br>: MOTOR VEHICLE<br>rt II - Enter other si | Earth - diseases, injuries<br>as such as cardiac arrest<br>E. Enter only one cause<br>AUMA<br>onsequence of):<br>ACCIDENT<br>Ignificant conditions con<br>Galificant conditions con | tributing to deat                                        | h but not resulting in th | he underlying cause given i | Approximate Time Interval   Onset to Death:     Image: state of the state of the state of th |  |

## Injury information

| Date and Time of Inj                                                                                                    | ıry                                                                        |                                                                    |                                                     | Place      | of Injury       |              |        |  |
|----------------------------------------------------------------------------------------------------|----------------------------------------------------------------------------|--------------------------------------------------------------------|-----------------------------------------------------|------------|-----------------|--------------|--------|--|
| Any injury information to report?                                                                                                    | YES 🗸                                                                      | Place of Injury Type STRI                                          | EET/HIGHWAY                                         | Y Place of | Injury Location | INTERSTATE 8 | 34     |  |
| Injury Date Type                                                                                                    | ACTUAL 🗸                                                                   | Injuny at work                                                     | × Address                                           |            |                 |              | Ant #  |  |
| Date of Injury 12/31/2024                                                                                                    |                                                                            |                                                                    | EISENMAN EXIT & I-                                  | 84         |                 |              | opt "  |  |
| Injury Time Type                                                                                                    | ACTUAL 🗸                                                                   |                                                                    | Country                                             | Zip        | State           |              | County |  |
| Injury Time                                                                                                    |                                                                            |                                                                    | UNITED STATES                                       | ▶ 83706    | IDAHO           | ~            | ADA    |  |
|                                                                                                    |                                                                            |                                                                    |                                                     |            |                 |              |        |  |
|                                                                                                    | ,<br>                                                                      |                                                                    | City                                                |            |                 |              |        |  |
|                                                                                                    | ,<br>                                                                      |                                                                    | City<br>BOISE                                       |            |                 |              |        |  |
| Describe how injury occured. If tran                                                                                                    | sportation injury, state                                                   | e the type(s) of vehicles involve                                  | City<br>BOISE                                       |            |                 |              |        |  |
| Describe how injury occured. If tran                                                                                                    | sportation injury, state                                                   | e the type(s) of vehicles involve                                  | City<br>BOISE                                       |            |                 |              |        |  |
| Describe how injury occured. If tran                                                                                                    | sportation injury, state                                                   | e the type(s) of vehicles involve                                  | City<br>BOISE<br>ed:                                |            | 1.              |              |        |  |
| Describe how injury occured. If tran<br>ON VEHICLE ROLL OVER - DRIVER OF SU<br>Transportation In                                           | sportation injury, state<br>V OVER CORRECTED<br><b>1jury Only</b>          | e the type(s) of vehicles involve<br>What safety                   | City<br>BOISE<br>ed:<br>v device(s) did decedent us | e/employ?  | 6               |              |        |  |
| Describe how injury occured. If tran<br>ON VEHICLE ROLL OVER - DRIVER OF SU<br>Transportation In<br>Was injury related to a transportation | sportation injury, state<br>V OVER CORRECTED<br>njury Only<br>accident YES | e the type(s) of vehicles involve What safety Seat Belt            | City<br>BOISE                                       | e/employ?  |                 |              |        |  |
| Describe how injury occured. If tran<br>ON VEHICLE ROLL OVER - DRIVER OF SU<br>Transportation In<br>Was injury related to a transportation | sportation injury, state<br>V OVER CORRECTED<br>njury Only<br>accident YES | e the type(s) of vehicles involve What safety Seat Belt Child Safe | City<br>BOISE                                       | e/employ?  |                 |              |        |  |

## **Using the Comments Section**

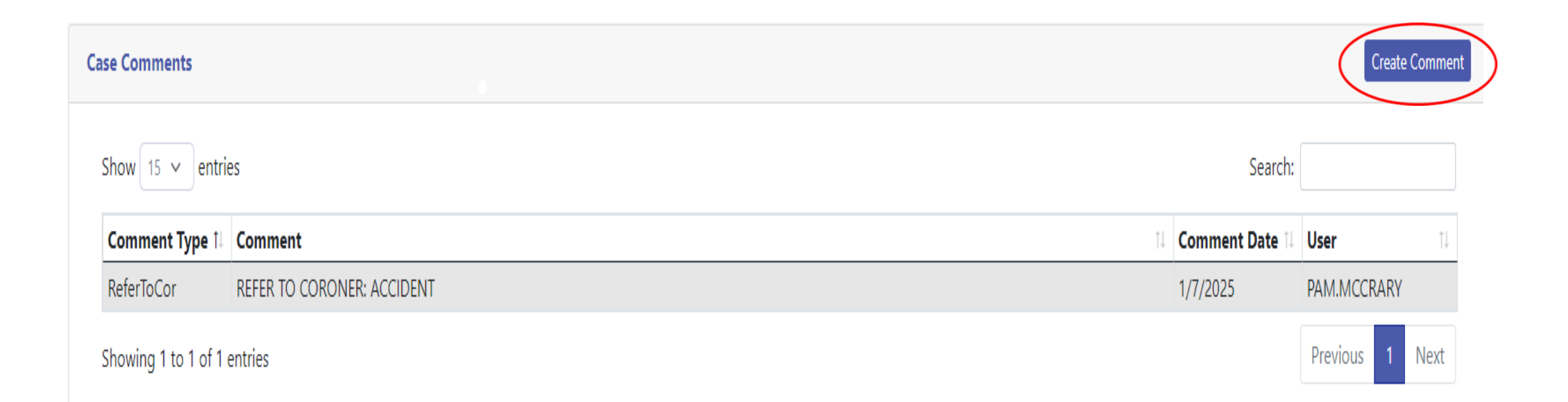

## Adding Comments

| dd Case Comment |  |       |  |
|-----------------|--|-------|--|
| Comment*        |  |       |  |
|                 |  | le le |  |
| Comment Type*   |  |       |  |
| OTHER           |  |       |  |
|                 |  |       |  |
|                 |  | Save  |  |

## **Viewing Comments**

| how 15 🗸 entr      | ries                                                                                                    | Search:        |              |
|--------------------|----------------------------------------------------------------------------------------------------|----------------|--------------|
| Comment Type 1     | Comment 1                                                                                                    | Comment Date 🕮 | User         |
| OTHER              | ADD COMMENTS HERE THAT PERTAIN TO THE CASE - ANY INFORMATION THAT MAY BE IMPORTANT TO THE CASE OR SITUATION BUT NOT NECES | 1/7/2025       | PAM.MCCRARY  |
| ReferToCor         | REFER TO CORONER: ACCIDENT                                                                                                | 1/7/2025       | PAM.MCCRARY  |
| howing 1 to 2 of 2 | 2 entries                                                                                                    |                | Previous 1 N |

### Using the History tab

|         | Case History                                                                            |    |                    |    |                 |
|---------|-----------------------------------------------------------------------------------------|----|--------------------|----|-----------------|
| Type îi | Description                                                                             | î. | Insert Date        | †↓ | Insert UserID 🔃 |
|         | Non-Medical Section signed.                                                             |    | 1/7/2025 5:41:48 P | M  | PAM MCCRARY     |
|         | Modified Demographic 4 Data                                                             |    | 1/7/2025 5:41:23 P | M  | PAM MCCRARY     |
|         | Medical Section signed.                                                                 |    | 1/7/2025 5:39:42 P | M  | PAM MCCRARY     |
|         | Notification Queued to send with subject: "Medical Certification complete for case 521" |    | 1/7/2025 5:39:41 P | M  | PAM MCCRARY     |
|         | Case view check was performed.                                                          |    | 1/7/2025 5:39:30 P | M  | PAM MCCRARY     |
|         | Modified Coroner Data                                                                   |    | 1/7/2025 5:38:55 P | M  | PAM MCCRARY     |
|         | Modified Medical Data                                                                   |    | 1/7/2025 5:38:42 P | M  | PAM MCCRARY     |
|         | Modified Medical Data                                                                   |    | 1/7/2025 5:37:39 P | M  | PAM MCCRARY     |
|         | Medical Unsign                                                                          |    | 1/7/2025 5:37:14 P | M  | PAM MCCRARY     |

## Validation Section

| alidation Issues                                          |            |          |
|-----------------------------------------------------------|------------|----------|
| Issue                                                     | Location   | Severity |
| The decedent is 1+ years of age, Age Unit should be years | Demo1      | ERROR    |
| Coroner Information Not Signed                            | PoCSummary | ERROR    |
| Decedent's Birth Country is required                      | Demo1      | ERROR    |
| Place of Death Zip Code is required                       | Demo1      | ERROR    |
| Place of Death Address is required                        | Demo1      | ERROR    |
| Decedent's in Armed Forces is required                    | Demo1      | ERROR    |
| Decedent's Residence Location Address is required         | Demo2      | ERROR    |
| Decedent's Residence Location Country is required         | Demo2      | ERROR    |
| Decedent's Residence Inside City Limits is required       | Demo2      | ERROR    |
| Parent 1 Type is required                                 | Demo2      | ERROR    |
| Parent 2 Type is required                                 | Demo2      | ERROR    |
| Age and DoB/DoD Check Validation Successful               | Medical    | SUCCESS  |
| Date of Injury Validation Successful                      | Coroner    | SUCCESS  |
| Coroner Information Validation Successful                 | Coroner    | SUCCESS  |
| Medical Information Validation Successful                 | Medical    | SUCCESS  |
| Medical Information Is Signed                             | PoCSummary | SUCCESS  |

# **Questions & Review Items**

- Current online participation rate for Medical/Coroner: 91.4%
- Certificate order/Supplemental timeline –once approved, record is printed/mailed - Usually within 48-72 hours
- Outreach to hospice service providers
  - Communication methods Ideas?
  - COD documentation distribution
- Questions?

## **Office & Profile Management**

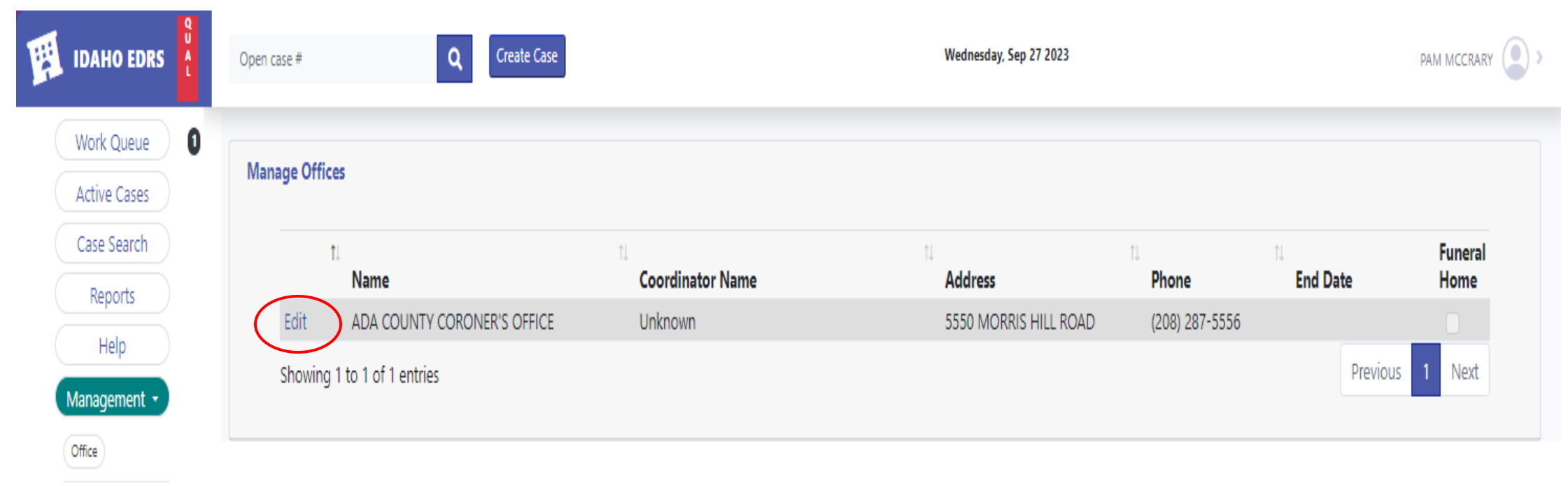

Copyright © Idaho Dept of Health and Welfare 2023 [QUAL (External User)]

# Staffing Changes

| IDAHO EDRS                 | Open case # Q               | Create Case |       |       | Wednesday, Sep 27 2023 |           |       |            | PAM MCCRARY |
|----------------------------|-----------------------------|-------------|-------|-------|------------------------|-----------|-------|------------|-------------|
| Work Queue<br>Active Cases | Edit Office                 |             |       |       |                        |           |       |            |             |
| Case Search                | Office Name*                |             |       |       |                        |           |       |            |             |
| Reports                    | ADA COUNTY CORONER'S OFFICE | E           |       |       |                        |           |       |            |             |
| Help<br>Management +       | Coordinator Name*           |             |       |       | Phone*                 | Extension |       | FaxNumber  |             |
| Office                     | Unknown                     |             |       |       | (208) 287-5556         |           |       | 2082875579 |             |
|                            | Email*                      |             |       |       | Communication Method   |           |       |            |             |
|                            | Addroce*                    |             |       |       |                        |           |       |            |             |
|                            | 5550 MORRIS HILL ROAD       |             |       |       |                        |           |       |            |             |
|                            | 7in*                        |             |       |       | Country                |           | City  |            |             |
|                            | 21p                         |             |       |       |                        |           | ROISE |            |             |
|                            | 05700                       |             | IDANO |       | ADA                    |           | DOISE |            |             |
|                            | Cancel                      |             |       |       |                        |           |       |            | Save        |
|                            | Associated Officials/ Users |             |       |       |                        |           |       |            | Add         |
|                            |                             |             |       |       |                        |           |       |            |             |
|                            | Record                      | †↓ Name     |       | ti Ty | pe                     |           | †↓    |            | t1          |
|                            | U/O                         | PAM MCCR    | ARY   | DE    | PUTY CORONER           |           |       |            |             |
|                            | U/O                         | TEST CORO   | NER   | СС    | DRONER                 |           | Re    | move       |             |
|                            |                             |             |       |       |                        |           |       |            |             |

## Add New or Delete Staff Members

| IDAHO E                     | DRS A       | Open case #                           | Q Create Case |         | Wednesday, Sep 27 2023  |           |                                | PAM MCCRARY |
|-----------------------------|-------------|---------------------------------------|---------------|---------|-------------------------|-----------|--------------------------------|-------------|
| Work Que<br>Active Cas      | ue ()<br>es | Edit Office                           |               |         |                         |           |                                |             |
| Case Sear<br>Reports        | ch          | Office Name* ADA COUNTY CORONER'S OFF | FICE          |         |                         |           |                                |             |
| Help<br>Managemer<br>Office | nt •        | Coordinator Name*                     |               | P       | none*<br>(208) 287-5556 | Extension | <b>FaxNumber</b><br>2082875579 |             |
|                             |             | Associated Officials/ Users           |               |         |                         |           |                                | Add         |
|                             |             | Record                                | †↓ Name       | 1⊥ Туре |                         |           | 11                             | ţ1          |
|                             |             | U/O                                   | PAM MCCRARY   | DEPUT   | Y CORONER               |           |                                |             |
|                             |             | U/O                                   | TEST CORONER  | CORO    | NER                     |           | Remove                         |             |

# Profile

| DRS      | en case # Q                                                                                              | Create Case                    |                  | Tuesday, Sep 26 2023   |                     |                     |                            |
|----------|----------------------------------------------------------------------------------------------------|--------------------------------|------------------|------------------------|---------------------|---------------------|----------------------------|
| Je 0     | Manage User - PAM MCCRARY                                                                                |                                |                  |                        |                     |                     | Actions •                  |
| :h       | Username                                                                                                 |                                |                  | System Role            |                     |                     | Reset Password             |
|          | PAM.MCCRARY2                                                                                             |                                |                  | ExternalUser           |                     |                     | Edit New Security Question |
|          | Demographics                                                                                             |                                |                  |                        |                     |                     |                            |
| <u> </u> | First Name*                                                                                              |                                | Middle Name      |                        | Last Name*          |                     |                            |
|          | PAM                                                                                                    |                                |                  |                        | MCCRARY             |                     |                            |
|          | Phone*                                                                                                   | Extension                      |                  | Email Address*         | CC Email Address    |                     |                            |
|          | (208) 334-5519                                                                                           |                                |                  | MCCRARYP@DHW.IDAHO.GOV | MCCRARYP@DHW.IDAHO. | .GOV                |                            |
|          |                                                                                                    |                                |                  |                        |                     |                     |                            |
|          | Communication Method                                                                                     |                                |                  |                        |                     |                     |                            |
|          | Communication Method                                                                                     |                                |                  |                        |                     |                     |                            |
|          | Communication Method EMAIL Cancel                                                                        |                                |                  |                        |                     |                     | Save                       |
|          | Communication Method EMAIL Cancel Linked Officials                                                       |                                |                  |                        |                     |                     | Save                       |
|          | Communication Method EMAIL Cancel Linked Officials Full Name                                             | 1 Profession                   | 1↓ County        | 11 License Number      | 11 License Expire   | 1. Validated        | Save                       |
|          | Communication Method EMAIL Cancel Linked Officials Full Name PAM MCCRARY                                 | Profession<br>DEPUTY CORONER   | TL County<br>ADA | 11 License Number      | 11 License Expire   | ↑↓ Validated<br>Yes | Save                       |
|          | Communication Method EMAIL Cancel Linked Officials Full Name PAM MCCRARY Assigned Offices                | 1 Profession<br>DEPUTY CORONER | T1 County<br>ADA | 11 License Number      | 1 License Expire    | 11 Validated<br>Yes | Save<br>11                 |
|          | Communication Method EMAIL Cancel Linked Officials Full Name PAM MCCRARY Assigned Offices Affiliate Name | 1 Profession<br>DEPUTY CORONER | ↑ County<br>ADA  | 11 License Number      | License Expire      | TL Validated<br>Yes | Save                       |

## Profile Management

| IDAHO EDRS                   | Open case # Create Case   | Tuesday, Sep 26 2023 |                                 |
|------------------------------|---------------------------|----------------------|---------------------------------|
| Work Queue 1<br>Active Cases | Manage User - PAM MCCRARY |                      | Actions •                       |
| Case Search                  | Username                  | System Role          | Reset Password<br>Set/Reset PIN |
| Reports                      | PAM.MCCRARY2              | ExternalUser         | Edit New Security Questions     |

#### **Profile Management Options**

| Password Reset                                                                        | Pin Reset ×                      | Reset Security Questions          | × |
|---------------------------------------------------------------------------------------|----------------------------------|-----------------------------------|---|
| Your new Password must have<br>At least one lower case letter                         | Current Pin                      | Security Questions                |   |
| At least one special character<br>At least one number<br>At least 8 characters length | I do not remember current<br>PIN | First Security Question* Answer*  |   |
| Current Password*                                                                     | Pin                              | Second Security Question* Answer* |   |
| Password                                                                              | Confirm pin                      | Third Security Question* Answer*  |   |
| Confirm password                                                                      | Reset                            | Reset                             |   |
| Reset                                                                                 |                                  |                                   |   |